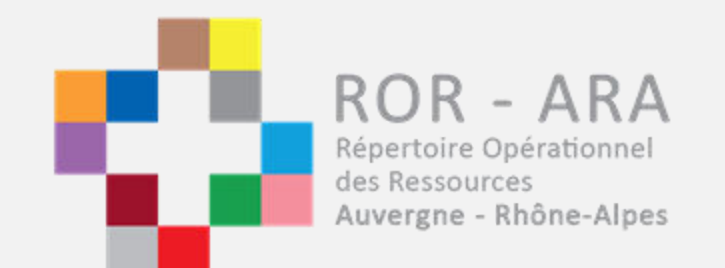

# Procédure de validation par le référent et par la direction

**ROR ARA** 

ROR - ARA Répertoire Opérationnel des Ressources Auvergne - Rhône-Alpes

## 1. Procédure de validation par le référent

#### Se connecter avec ses identifiants ROR sur le site :

#### https://ror.sante-ra.fr

| Ble                                                                  | ROR-SISRA                                                   |
|----------------------------------------------------------------------|-------------------------------------------------------------|
| Répertoire Opérationnel des Ressource                                | s en Auvergne - Rhône-Alpes.                                |
| Pour contacter la cellule gestionnaire o<br>REULIAN : 04 77 40 75 16 | du lundi au vendredi de 9h à 17h : RESUVal : 04 37 02 10 74 |
| V.(16.11.06)                                                         |                                                             |
|                                                                      | 🗋 Identification                                            |
| Identifiant                                                          |                                                             |
| Mot de passe                                                         |                                                             |
|                                                                      | Connexion                                                   |
|                                                                      |                                                             |

### • Sélectionnez le Dossier Collaboratif de votre établissement (dans « Menu »)

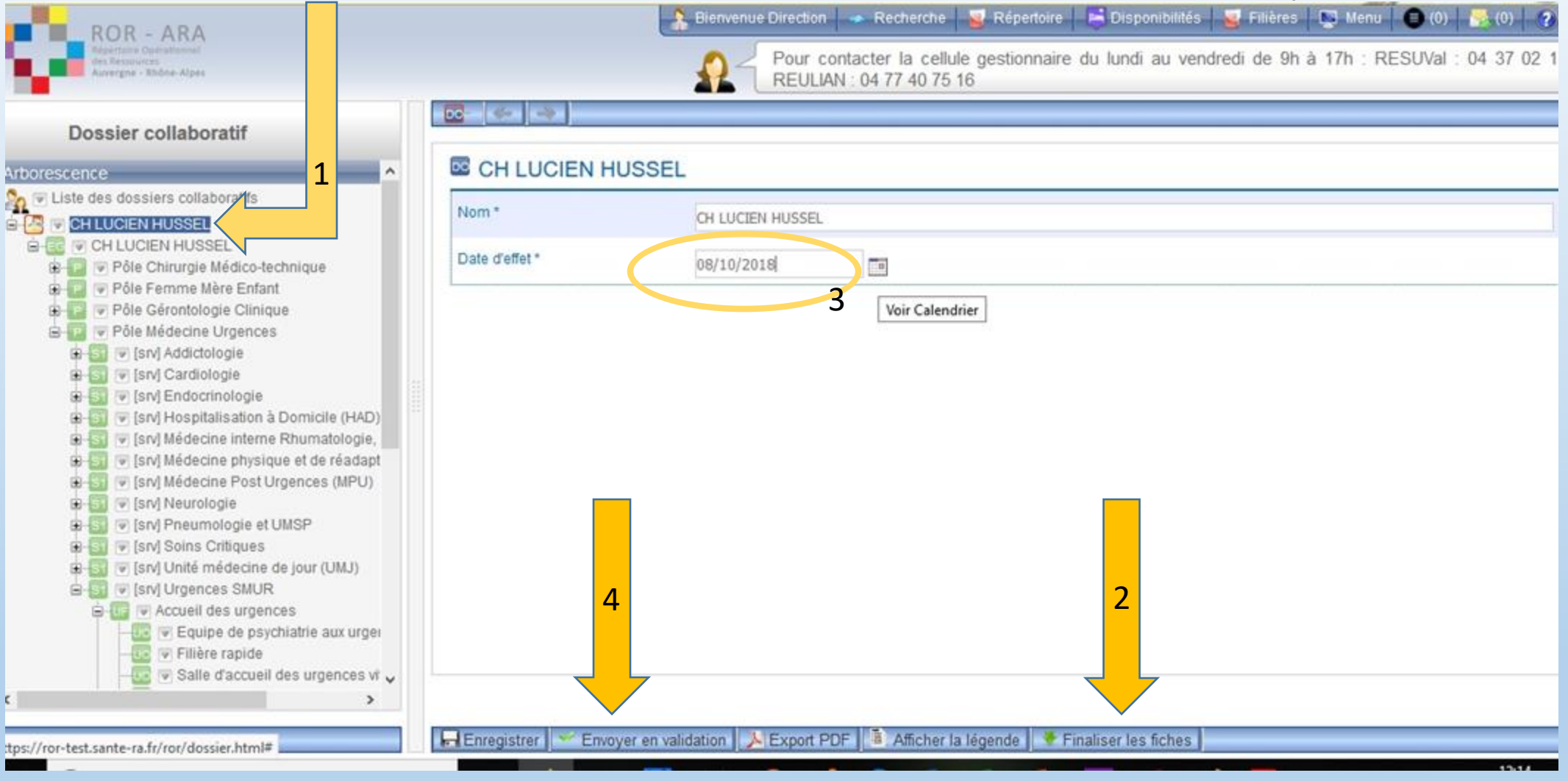

• Finalisez les fiches, renseignez la date du jour, puis envoyez en

• Votre demande de validation a été envoyée à la direction

| ROR - ARA<br>Repertoire Doinstannel<br>des Resolutions<br>Auvergne - Rhône-Alpes                                                                                                    |                        | 🔒 Bienvenue Direction 🛹 Recherche 😼 Répertoire 📑 Disponibilités 😼 Filières 📡 Menu 🥌 (0) 🚟 (0)                         |  |  |
|----------------------------------------------------------------------------------------------------|------------------------|----------------------------------------------------------------------------------------------------|--|--|
|                                                                                                    |                        | Pour contacter la cellule gestionnaire du lundi au vendredi de 9h à 17h : RESUVal : 04 37<br>REULIAN : 04 77 40 75 16 |  |  |
| Dossier collaboratif Arborescence                                                                                                    | Le dossier est en atte | nte de validation par la direction.                                                                                   |  |  |
| <ul> <li>Liste des dossiers collaboratifs</li> <li>CH LUCIEN HUSSEL</li> <li>Pôle Chirurgie Médico-technique</li> <li>Pôle Femme Mère Enfant</li> <li>Pôle Gérontologie Clinique</li> <li>Pôle Médecine Urgences</li> <li>S (srv) Addictologie</li> <li>S (srv) Cardiologie</li> <li>S (srv) Endocrinologie</li> <li>S (srv) Médecine interne Rhumatologie,</li> <li>S (srv) Médecine Post Urgences (MPU)</li> <li>S (srv) Neurologie</li> <li>S (srv) Neurologie</li> <li>S (srv) Soins Critiques</li> <li>S (srv) Urgences SMUR</li> <li>S (srv) Urgences SMUR</li> <li>S (srv) Urgences SMUR</li> <li>S (srv) Urgences SMUR</li> <li>S (srv) Dirgences SMUR</li> <li>S (srv) Dirgences SMUR</li></ul> | CH LUCIEN HUSSEL       |                                                                                                    |  |  |
|                                                                                                    | Nom *                  | CH LUCIEN HUSSEL                                                                                                    |  |  |
|                                                                                                    | Date d'effet *         | 08/10/2018                                                                                                    |  |  |
|                                                                                                    |                        |                                                                                                    |  |  |
|                                                                                                    | Enregistrer Valider    | le dossier 🛛 💥 Refuser le dossier 💫 Export PDF 📲 Afficher la légende                                                  |  |  |

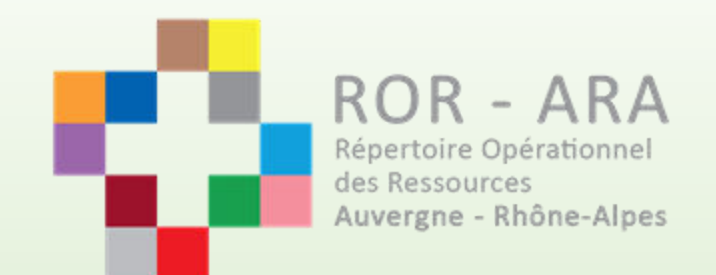

# 2. Procédure de validation par la direction

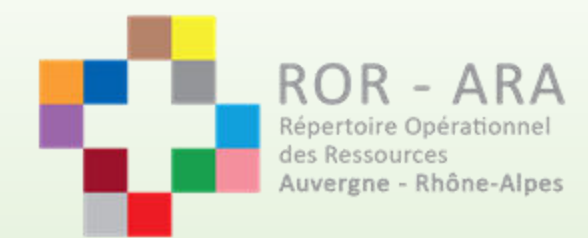

### • Se connecter avec ses identifiants ROR sur le site :

### https://ror.sante-ra.fr

|                            | ROR-SISRA<br>Répertoire Opérationnel des Ressources en Auvergne - Rhône-Alpes. |  |  |  |
|----------------------------|--------------------------------------------------------------------------------|--|--|--|
| ile gestionnaire d<br>5 16 | u lundi au vendredi de 9h à 17h : RESUVal : 04 37 02 10 74                     |  |  |  |
|                            |                                                                                |  |  |  |
|                            | ldentification                                                                 |  |  |  |
| Identifiant                |                                                                                |  |  |  |
| Mot de passe               |                                                                                |  |  |  |
|                            | Connexion                                                                      |  |  |  |
|                            | Ile gestionnaire d<br>5 16<br>Identifiant<br>Mot de passe                      |  |  |  |

• Sélecționnez le Dossier Collaboratif de votre établissement (dans « Menu »)

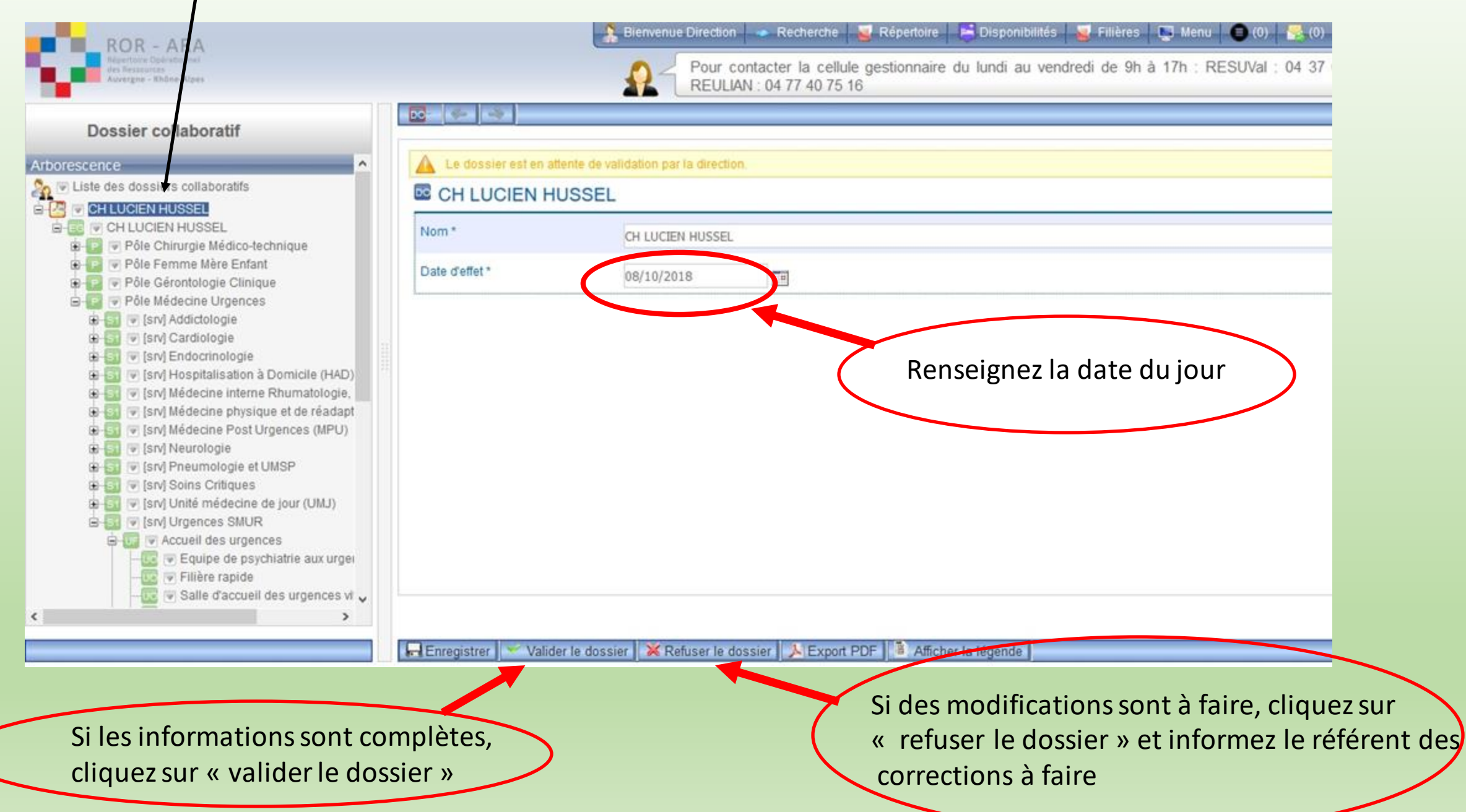

### • Votre demande de validation a été envoyée à votre gestionnaire

| ROR - ARA                                                                                                    |                                                              | 🔹 🤰 Bienvenue Direction 🔷 Recherche 🥃 Répertoire 📑 Disponibilités 📓 Filières 📡 Menu 🕒 (0) 👫 (0) 🕢 🚺                            |  |  |  |
|----------------------------------------------------------------------------------------------------|--------------------------------------------------------------|----------------------------------------------------------------------------------------------------|--|--|--|
| Répertoire Opérationnal<br>des Resources<br>Auvergne - Rhône-Alpes                                                                                                    |                                                              | Pour contacter la cellule gestionnaire du lundi au vendredi de 9h à 17h : RESUVal : 04 37 02 10 74<br>REULIAN : 04 77 40 75 16 |  |  |  |
| Dossier collaboratif                                                                                                    |                                                              |                                                                                                    |  |  |  |
| Arborescence                                                                                                    | Le dossier est en attente de validation par le gestionnaire. |                                                                                                    |  |  |  |
| CH LUCIEN HUSSEL Pôle Chirurgie Médico-technique Pôle Femme Mère Enfant Pôle Gérontologie Clinique Pôle Médecine Urgences S © [srv] Addictologie S © [srv] Addictologie S © [srv] Endocrinologie S © [srv] Hospitalisation à Domicile (HAD) S © [srv] Médecine physique et de réadapt S © [srv] Médecine Post Urgences (MPU) S © [srv] Médecine Post Urgences (MPU) S © [srv] Neurologie S © [srv] Neurologie S © [srv] Neurologie S © [srv] Neurologie S © [srv] Neurologie S © [srv] Neurologie S © [srv] Neurologie S © [srv] Unité médecine de jour (UMJ) S © [srv] Urgences SMUR S © [srv] Urgences SMUR S © [srv] Urgences SMUR S © [srv] Equipe de psychiatrie aux urgei S © Salle d'accueil des urgences vi S Salle d'accueil des urgences vi | Nom *                                                        | CH LUCIEN HUSSEL                                                                                                    |  |  |  |
|                                                                                                    | Date d'effet *                                               | 08/10/2018                                                                                                    |  |  |  |
|                                                                                                    |                                                              |                                                                                                    |  |  |  |

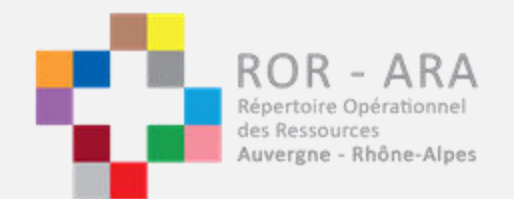

## Pour contacter les gestionnaires :

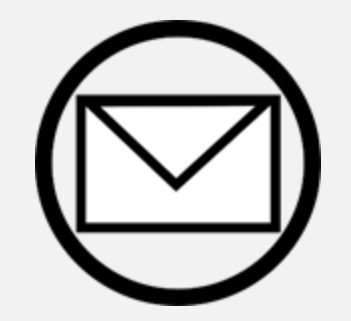

ror@sante-ara.fr